| Name of the Document |            | Manual for Configuring VPN Client in Windows 10 |              |
|----------------------|------------|-------------------------------------------------|--------------|
| Platform             | Windows 10 | Audience                                        | NIC VPN      |
| Version              | 2.7        | Date of last change                             | Feb 05, 2018 |

## Manual for configuring NIC VPN in Windows 8 & 10

## A. Installing the User Digital Signing Certificate (DSC)

1. Once your receive the DSC, please acknowledge it by replying it to the same email address to get the **Private Key** (password for DSC) on your registered mobile.

2. Download the DSC mailed to you by VPN Support (vpnservices@nic.in) and save it on your computer.

3. Open the downloaded certificate. A certificate Import wizard window will open as shown below. Click **Next**.

| ~ | Certificate Import Wizard                                                                                                    | × |
|---|----------------------------------------------------------------------------------------------------|---|
|   | Welcome to the Certificate Import Wizard                                                                                                    |   |
|   | This wizard helps you copy certificates, certificate trust lists, and certificate revocation<br>lists from your disk to a certificate store.                                                                                                    |   |
|   | A certificate, which is issued by a certification authority, is a confirmation of your identity<br>and contains information used to protect data or to establish secure network<br>connections. A certificate store is the system area where certificates are kept. |   |
|   | Store Location                                                                                                    |   |
|   | To continue, dick Next.                                                                                                    |   |
|   |                                                                                                    |   |
|   |                                                                                                    | _ |

4. Click **Next** as shown in figure below.

| Name of the Document |            | Manual for Configuring VPN Client in Windows 10 |              |
|----------------------|------------|-------------------------------------------------|--------------|
| Platform             | Windows 10 | Audience                                        | NIC VPN      |
| Version              | 2.7        | Date of last change                             | Feb 05, 2018 |

| ← | 🚰 Certificate Import Wizard                                                                                                    | ×  |
|---|----------------------------------------------------------------------------------------------------|----|
|   | File to Import<br>Specify the file you want to import.                                                                                         |    |
|   | File name:<br>C:\Users\dinker\Desktop\vpn202374.pfx Browse                                                                                     |    |
|   | Note: More than one certificate can be stored in a single file in the following formats:<br>Personal Information Exchange-PKCS #12 (.PFX,.P12) |    |
|   | Cryptographic Message Syntax Standard-PKCS #7 Certificates (.P7B)                                                                              |    |
|   |                                                                                                    |    |
|   |                                                                                                    |    |
|   |                                                                                                    |    |
|   | Next Canc                                                                                                    | el |

5. In the next window enter the Private Key (mentioned in step 1) and check **Enable Strong private key protection** checkbox. Click **Next** as shown below.

| Name of the Document |            | Manual for Configuring VPN Client in Windows 10 |              |
|----------------------|------------|-------------------------------------------------|--------------|
| Platform             | Windows 10 | Audience                                        | NIC VPN      |
| Version              | 2.7        | Date of last change                             | Feb 05, 2018 |

| To maintain security, the private key was                                     | protected with a password.                                                                  |
|-------------------------------------------------------------------------------|---------------------------------------------------------------------------------------------|
| Type the password for the private key.<br>Password:                           | Enter the private key recieved through sms below                                            |
| •••••                                                                         |                                                                                             |
| Enable strong private key protection<br>private key is used by an application | <ul> <li>n. You will be prompted every time the<br/>n if you enable this option.</li> </ul> |
| Mark this key as exportable. This w<br>Keys at a later time.                  | ill allow you to back up or transport your                                                  |
| Mark this key as exportable. This w<br>Keys at a later time.                  | il allow you to back up or transport your                                                   |
| Mark this key as exportable. This w<br>Keys at a later time.                  | ill allow you to back up or transport your                                                  |

6. Click **Next** as shown in figure below.

| Certificate Store<br>Certificate stores are syste | em areas where certificates are kept.                         |
|---------------------------------------------------|---------------------------------------------------------------|
| Windows can automatically the certificate.        | select a certificate store, or you can specify a location for |
| <ul> <li>Automatically select</li> </ul>          | the certificate store based on the type of certificate        |
| Bace all certificates     Certificate store:      | in the following store                                        |
|                                                   |                                                               |
|                                                   |                                                               |
| Learn more about <u>certificate sto</u>           | 202                                                           |
|                                                   |                                                               |

| Name of the Document |            | Manual for Configuring VPN Client in Windows 10 |              |
|----------------------|------------|-------------------------------------------------|--------------|
| Platform             | Windows 10 | Audience                                        | NIC VPN      |
| Version              | 2.7        | Date of last change                             | Feb 05, 2018 |

7. Click fi**nish** as shown in figure below.

| <b>E</b> | Completing the Cert<br>Wizard<br>The certificate will be imported a<br>You have specified the following | ificate Import<br>fter you dick Finish.<br>settings: |
|----------|----------------------------------------------------------------------------------------------------|------------------------------------------------------|
|          | Certificate Store Selected by U<br>Content<br>File Name                                                 | Personal<br>PFX<br>C: \Users \nicnet\Desk            |
|          | (                                                                                                    | ,                                                    |
|          |                                                                                                    |                                                      |

8. On clicking the **Finish** button, a window will open as shown below. Click on **Set Security level** button.

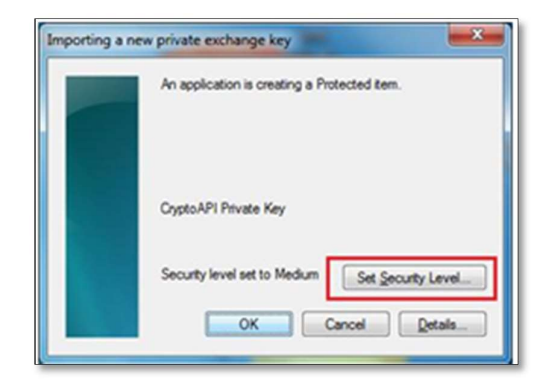

| Name of the Document |            | Manual for Configuring VPN Client in Windows 10 |              |
|----------------------|------------|-------------------------------------------------|--------------|
| Platform             | Windows 10 | Audience                                        | NIC VPN      |
| Version              | 2.7        | Date of last change                             | Feb 05, 2018 |

9. Set security level as High and click on Next as shown in figure below.

| Choose a Security Level |                                                    |
|-------------------------|----------------------------------------------------|
|                         | Choose a security level appropriate for this item. |
|                         | < Back Next > Cancel                               |

10. Create a **new Private Key** for your DSC in this machine. It will be the first password you need to enter while connecting VPN every time. Click **Finish** as shown in figure below.

| Create a Password                       | and the state of the state          |                                             |
|-----------------------------------------|-------------------------------------|---------------------------------------------|
| Create a password to protect this item. |                                     |                                             |
|                                         | Create a new passw<br>Password for: | ord for this item.<br>CryptoAPI Private Key |
|                                         | Password:<br>Confirm:               |                                             |
|                                         | < Back                              | Finish Cancel                               |

**Note:** The user is advised to change the Private Key for the DSC for security purpose. Also note it down safely.

| Name of the Document |            | Manual for Configuring VPN Client in Windows 10 |              |
|----------------------|------------|-------------------------------------------------|--------------|
| Platform             | Windows 10 | Audience                                        | NIC VPN      |
| Version              | 2.7        | Date of last change                             | Feb 05, 2018 |

11. Click **OK** as shown in figure below.

| Importing a new private exchange key |                                               |  |  |  |
|--------------------------------------|-----------------------------------------------|--|--|--|
|                                      | An application is creating a Protected item.  |  |  |  |
|                                      | CyptoAP1 Private Key                          |  |  |  |
|                                      | Security level set to High Set Security Level |  |  |  |
|                                      | OK Cancel Detais                              |  |  |  |

12. Click **OK** to complete the import process as shown below.

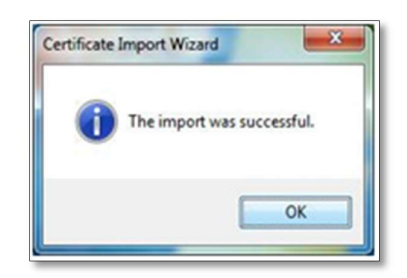

## **B.** Verification of the installation of User DSC

a. Open Internet Explorer. Go to Internet Options. Select Content and click on Certificates button as shown below.

| Internet Options                                                                                                    |
|----------------------------------------------------------------------------------------------------|
| General Security Privacy Content Connections Programs Advanced                                                                                                    |
| Parental Controls                                                                                                    |
| Control the Internet content that can Remental Controls be viewed.                                                                                                    |
| Content Advisor                                                                                                    |
| Ratings help you control the Internet content that can be<br>viewed on this computer.                                                                                                    |
| Settings                                                                                                    |
| Certificates Use certificates for encrypted connections and identification. Certificates Distributer Distributer D |
| Cearsocistice Cersicilies Publishers                                                                                                    |
| AutoComplete                                                                                                    |
| AutoComplete stores previous entries Settings<br>on nedpages and suggests matches<br>for you.                                                                                                    |
| Feeds and Web Sices                                                                                                    |
| Feeds and Web Slose provide updated Settings<br>contant from websites that can be<br>read in Internet Explorer and other<br>programs.                                                                                                    |
| OK Cancel Apply                                                                                                    |

b. Select the certificate issued in your name and click View button as shown in figure

| Name of the Document |            | Manual for Configuring VPN Client in Windows 10 |              |
|----------------------|------------|-------------------------------------------------|--------------|
| Platform             | Windows 10 | Audience                                        | NIC VPN      |
| Version              | 2.7        | Date of last change                             | Feb 05, 2018 |

below.

| Issued To Issued By Expiratio Friendly Name<br>Dinker Gururani vpnca 04-04-2018 <none></none> | ided purpose:                                         | <all></all>           | Certification Authorities | Tructed Poot Certification |
|-----------------------------------------------------------------------------------------------|-------------------------------------------------------|-----------------------|---------------------------|----------------------------|
| issued To Issued By Expiratio Friendly Name Dinker Gururani vpnca 04-04-2018 <none></none>    | ould rea                                              |                       |                           | Trasted Root eer aneado    |
| Dinker Gururani vpnca 04-04-2018 <none></none>                                                | Issued To                                             | Issued By             | Expirati                  | io Friendly Name           |
|                                                                                               | 🐺 Dinker Gururar                                      | ni vpnca              | 04-04-2                   | 2018 <none></none>         |
|                                                                                               |                                                       |                       |                           |                            |
|                                                                                               | mport                                                 | xport Rem             | ove                       | Adva                       |
| rtificate intended purposes                                                                   | mport E:                                              | xport Rem<br>purposes | ove                       | Adva                       |
| ertificate intended purposes<br>ent Authentication                                            | mport E:<br>ertificate intended<br>ent Authentication | xport Rem<br>purposes | ove                       | Adva                       |
| ertificate intended purposes<br>ent Authentication<br>View                                    | mport E<br>ertificate intended<br>ent Authentication  | xport Rem<br>purposes | ove                       | Advar                      |

c. The name should be same as the username mentioned in your mail. Also verify the validity of the certificate issued to you.

| Name of the Document |            | Manual for Configuring VPN Client in Windows 10 |              |
|----------------------|------------|-------------------------------------------------|--------------|
| Platform             | Windows 10 | Audience                                        | NIC VPN      |
| Version              | 2.7        | Date of last change                             | Feb 05, 2018 |

| Certificate                                                | ×       |
|------------------------------------------------------------|---------|
| General Details Certification Path                         |         |
| Certificate Information                                    |         |
| This certificate is intended for the following purpose(    | s):     |
|                                                            |         |
|                                                            |         |
| Issued to: Dinker Gururani                                 |         |
| Issued by: vooca                                           |         |
| issued by. Vpica                                           |         |
| You have a private key that corresponds to this certificat | æ.      |
| Issuer <u>S</u> ta                                         | atement |
|                                                            |         |
|                                                            | OK      |

| Name of the Document |            | Manual for Configuring VPN Client in Windows 10 |              |
|----------------------|------------|-------------------------------------------------|--------------|
| Platform             | Windows 10 | Audience                                        | NIC VPN      |
| Version              | 2.7        | Date of last change                             | Feb 05, 2018 |

## C. Procedure to Connect NIC VPN in Windows

**1.** Open the website http://vpn.nic.in site and download and install VPN Client for Windows as shown below.

| https://vpn.nic.in/                                                                                                    |                                                                                                    | ✓                                                                                                    |
|----------------------------------------------------------------------------------------------------|----------------------------------------------------------------------------------------------------|----------------------------------------------------------------------------------------------------|
| Application × 🗋 😁                                                                                                    |                                                                                                    |                                                                                                    |
| Franka stark<br>Government of India                                                                                                    | NIC VPN Services                                                                                                    |                                                                                                    |
| About Us                                                                                                    | Sarvisas Forms & Polley Men                                                                                                    | Software Contact Us                                                                                                    |
| Accessing E-Gov<br>Applications                                                                                                    | Via<br>mygov,nich<br>Wichik Bhare<br>Swichik Bhare<br>Unit<br>Swichik Bhare<br>Unit<br>Creen India<br>Bo Cratton                                        | VPN Client for Windows 7<br>VPN Client for Linux 32-bit<br>VPN Client for Linux 64-bit<br>d secur<br>tworks<br>ers to<br>twork fr<br>ei secur<br>ven Client for Mac<br>lie<br>tes<br>MoserBaer Token Driver for<br>windows 32-bit<br>te<br>secur<br>vindows 64-bit<br>o used<br>Gemalto Driver for Windows<br>Gemalto Driver for Windows (new) |
|                                                                                                    | 00                                                                                                    | VPN Client for Windows 9 8 10                                                                                                    |
| Browser's compatibility: IE 9 and above<br>Kindly upgrade Windows XP and Windows Vista<br>released, leaving them vulnerable. VPN services<br>For any issue please log your compli | as Microsoft has stopped support and patches for<br>will not be available on Windows XP and Window<br>aint through our website NIC Service Desk or call | r these c<br>vPN Client for linux4.2<br>vs Vista c<br>us on o<br>vPN Client for linux 4.5                                                                                                    |
| How it works                                                                                                    | ONLINE VPN APPLYING PROCESS -                                                                                                    | VPN Client for Mac4-5                                                                                                    |
| Do you want to run or save smc-new.exe (3.51 MB) from                                                                                                    | m <b>vpn.nic.in</b> ?                                                                                                    | Run Save Cancel 🗙                                                                                                    |

2. Click on save & run it Next button to install the client software as shown in figure below.

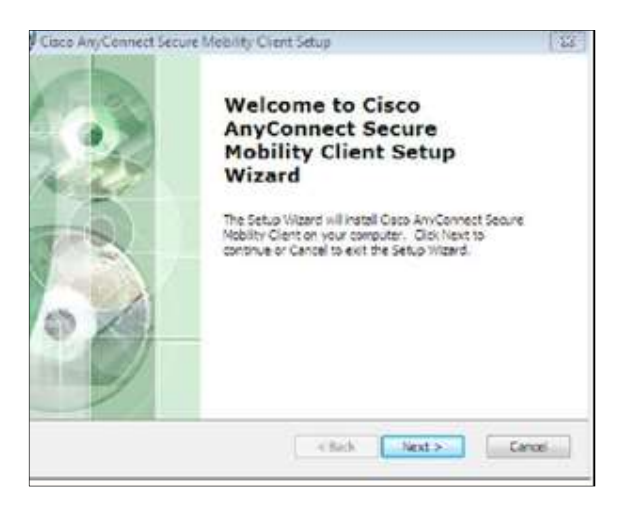

3. Now check I accept the terms in the License Agreement and Next as shown in the figure below.

| Name of the Document |            | Manual for Configuring VPN Client in Windows 10 |              |
|----------------------|------------|-------------------------------------------------|--------------|
| Platform             | Windows 10 | Audience                                        | NIC VPN      |
| Version              | 2.7        | Date of last change                             | Feb 05, 2018 |

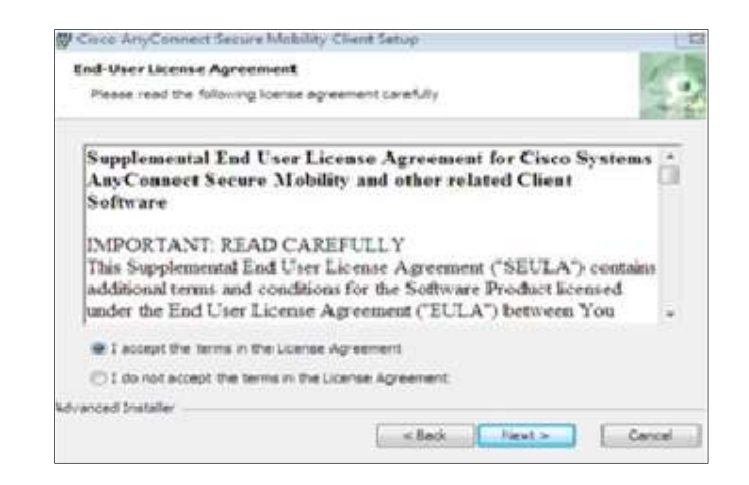

"Note:-If in installation facing error message as per below screenshot, Kindly uninstall **Trend Micro Antivirus** from system and then try".

| Â | There is a problem with this Windows Installer package.<br>A program run as part of the setup did not finish as<br>expected. Contact your support personnel or package<br>vendor. |  |
|---|----------------------------------------------------------------------------------------------------|--|
|   |                                                                                                    |  |

**4.** Open **Cisco AnyConnect Secure Mobility Client** from the Start Menu of Windows as shown in the figure below.

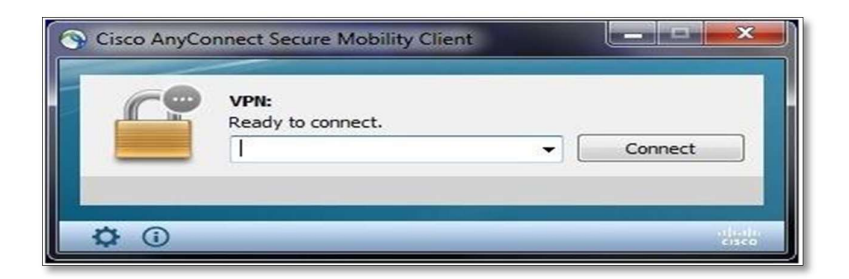

5. Type sconnect.nic.in as given below and then click Connect button

| Name of the Document |            | Manual for Configuring VPN Client in Windows 10 |              |
|----------------------|------------|-------------------------------------------------|--------------|
| Platform             | Windows 10 | Audience                                        | NIC VPN      |
| Version              | 2.7        | Date of last change                             | Feb 05, 2018 |

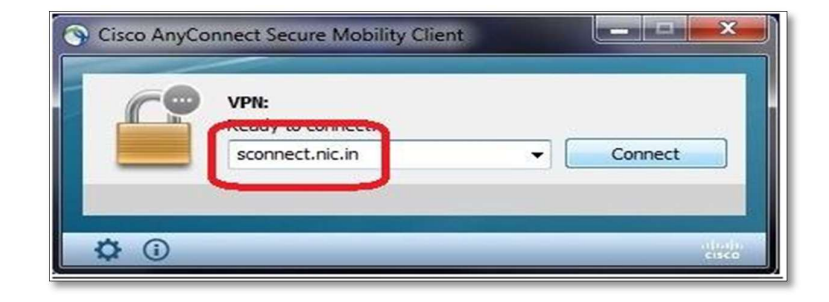

8. Now click on **ok** button as shown below.

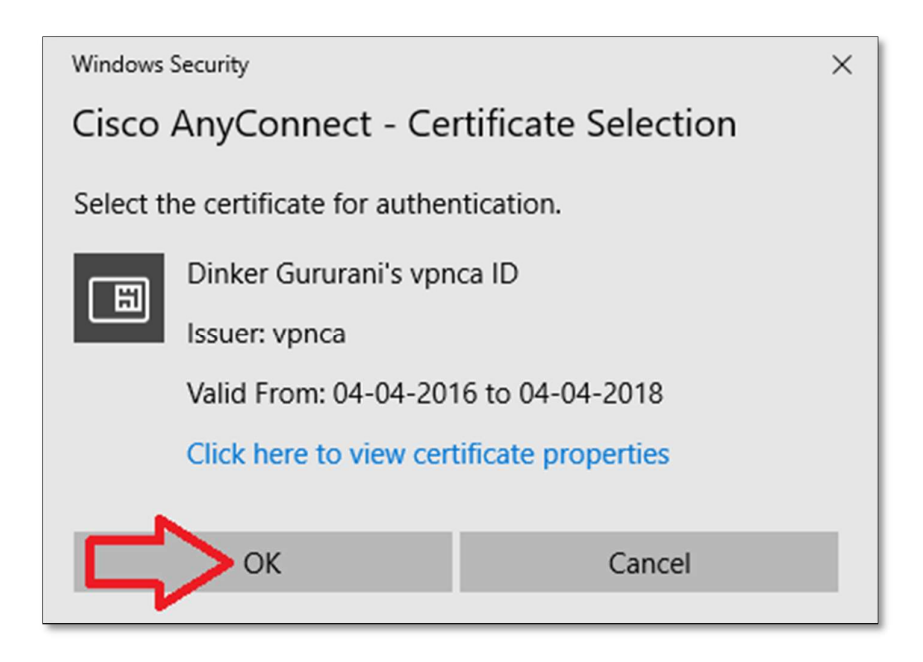

**9.** User will be prompted to enter the **Private Key** for your DSC. Enter the correct **Private Key** and click **OK** button, as shown below.

| Name of the Document |            | Manual for Configuring VPN Client in Windows 10 |              |
|----------------------|------------|-------------------------------------------------|--------------|
| Platform             | Windows 10 | Audience                                        | NIC VPN      |
| Version              | 2.7        | Date of last change                             | Feb 05, 2018 |

| Windows Security ×                                               |             |  |
|------------------------------------------------------------------|-------------|--|
| Credential Required                                              |             |  |
| To allow the app to access your private key, enter the password: |             |  |
| Key description : CryptoAPI Private Key                          |             |  |
| Password                                                         |             |  |
| Enter Password                                                   |             |  |
|                                                                  |             |  |
| Allow                                                            | Don't allow |  |
|                                                                  | -           |  |

**10.** User will be prompted to **create new password** on first login, as shown below.

| S Cisco | o AnyConnect   sconnect. | nic.in                      | ×   |
|---------|--------------------------|-----------------------------|-----|
|         | New Password:            | ust enter a new password to | < > |
|         |                          | Continue Cancel             |     |

**11.** Click on Accept button as shown below

| Name of the Document |            | Manual for Configuring VPN Client in Windows 10 |              |
|----------------------|------------|-------------------------------------------------|--------------|
| Platform             | Windows 10 | Audience                                        | NIC VPN      |
| Version              | 2.7        | Date of last change                             | Feb 05, 2018 |

| Cisco AnyConnect                                                                                                    |   |
|----------------------------------------------------------------------------------------------------|---|
| Kindly upgrade Windows XP and Windows Vista as Microsoft has<br>stopped support and patches for these operating systems are no longer<br>released, leaving them vulnerable. VPN services will not be available<br>on Windows XP and Windows Vista clients from Januaryr 31, 2018<br>Select Continue/Accept to logon | ^ |
|                                                                                                    | ~ |
| Accept Disconnect                                                                                                    |   |

**12.** VPN will be connected in a minute and **VPN Homepage** will get opened, as shown below. Now the user has to type the URL of the application to be accessed over VPN in the address bar of the browser or take remote of servers.

| https://vpn.nic.in/   | + m ♂ Search                                                                                                    |
|-----------------------|----------------------------------------------------------------------------------------------------|
| VPN Application × 📑 😌 |                                                                                                    |
|                       | Received and<br>Government of Indu                                                                                                    |
|                       | Accessing Clour Services of the servers hosted in NC IDCs as well as access intranet applications.VPM Services used by government officials to update their web sites and remote management of the servers hosted in NC IDCs as well as access intranet. Services applications.VPM Services used by server applications.VPM Services and user various E-GOV project.                              |
|                       |                                                                                                    |
|                       | Browser's compatibility: IE 9 and above                                                                                                    |
|                       | Kindly upgrade Windows XP and Windows Vista as Microsoft has stopped support and patches for these operating systems are no longer<br>released, leaving them vulnerable. VPN services will not be available on Windows XP and Windows Vista clients from January 31, 2018.<br>For any issue please log your complaint through our website NIC Service Desk or call us on our tolfree 1800-111-555 |
|                       | ONLINE VPN APPLYING PROCESS                                                                                                    |